## Adding a Traveler (External Agency Staff) to Your Team

Log into WFM Schedule Admin and select Employees from the blue men bar and then select Employee:

- 1. Type the employee's last name and select enter on your keyboard
- 2. Select Edit to open the employee's record
- 3. Hover your computer mouse over the ellipsis (three dots) next to "Employee View" then select Employee Teams from the list
- 4. Select the plus sign below the list of teams to add a new row
- 5. Type your team's name in the first box on the row you added, select the tab key, and then save

The start and end dates will be filled in automatically with 01/01/1900 & 01/01/3000, respectively – YOU ARE DONE! The employees on your team that have Schedule Admin access now have access to this employee's schedule.

## PLEASE DO NOT UNCHECK ANY HOME TEAM BOX!

Screenshots with step numbers are below:

| _   |             |                   |          |            |            |
|-----|-------------|-------------------|----------|------------|------------|
| D   | ⊵15         | Employees         | My R     | eports     | HELP       |
| Em  | ployees     |                   |          |            |            |
| Er  | nploye      | es                |          |            |            |
| P   | Employe     | es                |          |            |            |
|     | E Em        | ployee Basic Info | ormation | - Override | 9          |
|     | E Em        | pioyee            | imesheet |            |            |
|     | = Em        | ployee Reports    |          |            |            |
| _   |             |                   | _        |            |            |
| E   | nploye      | ee - View         | •••      | Employ     | vee Data   |
| Da  | y Start Ti  | me 3              |          | Future     | Leave Ba   |
| Em  | iployee *   |                   | >        | Employ     | vee Job    |
| La  | st Name *   | k                 |          | Employ     | vee Teams  |
| Fin | st Name *   | ż                 |          | - 5        | CO TOUTIS  |
| Sh  | ift Pattern | 1*                |          | Employ     | ee Entitle |
| Са  | Iculation   | Group *           | • >      | Employ     | vee Skills |

infor Workforce Management (WFM)

|     |                            |     |               |              | _entries     |                                                                                                    |
|-----|----------------------------|-----|---------------|--------------|--------------|----------------------------------------------------------------------------------------------------|
| Del | Team *                     |     | Start Date 🚖  | En: Date     | Home Team 🚔  | System G                                                                                                    |
|     | UNASSIGNED TEAM            | Q≣  | 01/01/1900 📂  | 01/07/2024 🛗 | $\checkmark$ |                                                                                                    |
|     | EXTERNAL AGENCY STAFF      | QE  | 01/08/22/24 🛗 | 01/01/3000 🛗 | ✓            |                                                                                                    |
|     | VUH 6E                     | QE  | 9 1/11/2024 🛗 | 01/12/2024 🛗 |              | <ul> <li>Image: A start of the start of the start of</li></ul> |
|     | VUH 11S                    | °,- | 01/19/2024 🛗  | 01/19/2024 🛗 |              | <ul> <li>Image: A start of the start of the start of</li></ul> |
|     | VUH 6E                     | Q≣  | 01/20/2024 🛗  | 01/21/2024 🛗 |              | <ul> <li>Image: A set of the set of the</li></ul> |
|     | VUH 6E                     | Q≣  | 03/26/2024 🛗  | 03/28/2024 🛗 |              | <ul> <li>Image: A set of the set of the</li></ul> |
|     |                            | QE  | 04/01/2024 🛗  | 04/03/2024 🛗 |              | <ul> <li>Image: A set of the set of the</li></ul> |
| Sav | e 💽 Return to form listing | Тор |               |              |              |                                                                                                    |
|     |                            |     |               |              |              |                                                                                                    |
|     |                            |     |               |              |              |                                                                                                    |
|     |                            |     |               |              |              |                                                                                                    |

infor

| S | ave 🗜  | Return to form listing | Тор | Notice above, no dates<br>and no check in box |
|---|--------|------------------------|-----|-----------------------------------------------|
|   | VUH 98 | }                      | Q≣  |                                               |
| 5 | VUH 6E |                        | QE  | 04/01/2024 🗂 🛛 🗠                              |
|   | VUH 6E |                        | Q≣  | 03/26/2024 🗂 03/28/2024 🗂 🗌                   |

## Step 6 is verification that your team is entered as expected!

| Emp | ployee Teams            | Find External agency remains as Home<br>Team |              |             |                  |  |  |
|-----|-------------------------|----------------------------------------------|--------------|-------------|------------------|--|--|
| Del | Team *                  | Start Date 🚖                                 | End Date     | Home Team 🚖 | System Generated |  |  |
|     | UNASSIGNED TEAM         | 01/01/1900 🛗                                 | 01/07/2024 📩 | <u>~</u>    |                  |  |  |
|     | EXTERNAL AGENCY STAFF 6 | 01/08/2024 🛗                                 | 01/01/3000 📛 | ✓           |                  |  |  |
|     | VUH 9S QE               | 01/01/1900 🛗                                 | 01/01/3000 🛗 |             |                  |  |  |
|     | VUH 6E QE               | 01/11/2024 🛗                                 | 01/12/2024 🛗 |             |                  |  |  |
|     |                         | 01/14/2024                                   | 01/14/2024 🛤 |             |                  |  |  |